#### **Orientação Inicial**

As presentes instruções aplicam-se à preparação dos fluxos atuariais vinculados ao Demonstrativo de Resultados da Avaliação Atuarial a serem encaminhados ao Ministério da Previdência Social.

Os modelos dos fluxos atuariais consistem em planilhas eletrônicas que deverão ser preenchidas conforme as orientações específicas a cada fluxo. Todas as planilhas estão protegidas, ou seja, as alterações da formatação e das fórmulas definidas estão bloqueadas por senha.

<u>Ressalta-se que são vedadas quaisquer alterações nos títulos, fórmulas ou na formatação das</u> planilhas, sob pena de responsabilidade.

Visando facilitar o preenchimento das planilhas, observando o parágrafo anterior, informa-se que a senha para desbloqueio da planilha é a letra "f".

Após a transmissão dos fluxos atuariais para o Ministério da Previdência Social, estes arquivos terão suas estruturas validadas (formato, títulos, ordem das colunas e linhas, códigos, etc.). Caso seja identificada alguma divergência em relação ao modelo inicial publicado na página do MPS, os arquivos poderão ser recusados.

# Informações sobre as planilhas dos fluxos atuariais

# I – Linhas 01 a 04

As primeiras 04 linhas do fluxo possuem os títulos e códigos referentes ao fluxo atuarial. As instruções específicas para preenchimento de cada um dos fluxos atuariais encontram-se no arquivo "Instruções de Preenchimento dos Fluxos Atuariais.xlsx". Cada aba deste arquivo corresponde às orientações de um tipo de fluxo, seja para população Civil ou Militar, conforme abaixo:

| PREV_GA    | Plano Previdenciário – Geração atual                            |
|------------|-----------------------------------------------------------------|
| PREV_GF    | Plano Previdenciário – Gerações Futuras                         |
| FINANCEIRO | Plano Financeiro em extinção decorrente de segregação de massas |
| TESOURO    | Plano antigo em extinção custeado diretamente pelo Tesouro      |

# II – Linhas 05 a 155

As linhas no intervalo 05 – 155 correspondem ao espaço disponibilizado para inserção dos dados. Observar que apenas as células com fundo na cor azul poderão ser preenchidas. As células com fundo na cor branca possuem fórmulas e serão preenchidas automaticamente, além de estarem bloqueadas (protegidas).

Na linha 05, apenas na célula (BO-5) deverá ser informado algum valor. As demais células desta linha permanecerão sem preenchimento. Apenas nos fluxos atuariais referentes a "Gerações Futuras" está célula (BO-5) estará bloqueada para preenchimento.

Todas as células das linhas 06 a 155 deverão conter valores. Caso alguma destas células esteja vazia, o arquivo não será aceito no processamento do CADPREV-Web.

# Precisão dos valores:

| Colunas (A) e (B)         | A partir da coluna (C) até coluna (BO)                                                             |
|---------------------------|----------------------------------------------------------------------------------------------------|
| Informar valores inteiros | Informar valores com 05 casas decimais<br>Valores calculados serão arredondados na 5ª casa decimal |

#### III – Linhas 156 e 157

As linhas 156 e 157 correspondem aos "Totais de Controle". Na linha 156 as células apresentam a totalização de cada coluna. Na linha 157 as células correspondem à soma dos produtos linha a linha entre a coluna "Fator de Desconto" e os valores das colunas. Considerando que as células destas linhas possuem fórmulas, estas serão preenchidas automaticamente.

Os valores da linha 157 estão arredondados na casa dos centavos, de forma que os valores dessa linha devem corresponder aos valores informados na aba "Resultados / Valores dos Compromissos" do DRAA.

Precisão dos valores: todos os valores calculados serão arredondados na 5ª casa decimal

#### Modelo do Fluxo Atuarial

|                          | A                                    | В                                   | C                          | D                    | E                                         | F                                                        | G                                                                                                   | BI                  | BK                                                 | BL                                                | BM                                 | BN                                                                      | BO                                                                                              |
|--------------------------|--------------------------------------|-------------------------------------|----------------------------|----------------------|-------------------------------------------|----------------------------------------------------------|----------------------------------------------------------------------------------------------------|---------------------|----------------------------------------------------|---------------------------------------------------|------------------------------------|-------------------------------------------------------------------------|-------------------------------------------------------------------------------------------------|
| 1                        | FLUX                                 | D ATU                               | ARIAL                      | - CIV                | IL - PLANO PREVI                          | Denciário - Bene                                         | EFÍCIOS AVALIADOS                                                                                   | EM REGIME FINANCI   | EIRO DE CAPITALIZA                                 | ÇÃO - GERAÇÃO                                     | ATUAL                              |                                                                         |                                                                                                 |
| 2                        | INFORMA                              | ções pri                            | ELIMINARE                  | S                    |                                           | CONTRIBUIÇÕES FUTURAS DE AP                              | OSENTADOS E PENSIONISTAS - P                                                                        |                     | RESULTADOS                                         |                                                   |                                    |                                                                         |                                                                                                 |
| 3                        | 100101                               | 100201                              | 100301                     | 100401               | 109001                                    | 111000                                                   | 111101                                                                                              | 239901              | 250001                                             | 260001                                            | 270001                             | 220001                                                                  | 290001                                                                                          |
| 4                        | Instante                             | Ano                                 | Taxa de<br>Juros (%)       | Fator de<br>Desconto | Base de Cálculo da Contribuição<br>Normal | Beneficios Concetidos -<br>Contribuições dos Aposentados | Beneficios Concedidos .<br>Contribuições Futuras dos<br>Aposentados - Aposentadorias<br>Programadas | Outras Despesas     | (C) INSUFICIÉNCIA OU<br>EXCEDENTE FINANCEIRO (A-B) | (D) SALDO ACUMULADO DO<br>Exercício a valor atual | (E) RENTA BILIDADE ESPERADA<br>(%) | (F) Rentabilidade dos Ativos que<br>compõem os Recursos<br>Garantidores | (G) EVOLUÇÃO DOS RECURSOS<br>GARANTIDORES (Informer o valor<br>acumuliado na data da avaliação) |
| 5                        |                                      |                                     |                            |                      |                                           |                                                          |                                                                                                    |                     |                                                    |                                                   |                                    |                                                                         | 0,00                                                                                            |
| 6                        | 0                                    | 0                                   | 0,00                       | 1,00                 | 0,00                                      | 0,00                                                     | 0,00                                                                                                | 0,00                | 0,00                                               | 0,00                                              | 0,00                               | 0,00                                                                    | 0,00                                                                                            |
| 7                        | 1                                    | 1                                   | 0,00                       | 1,00                 | 0,00                                      | 0,00                                                     | 0,00                                                                                                | 0,00                | 0,00                                               | 0,00                                              | 0,00                               | 0,00                                                                    | 0,00                                                                                            |
| 8                        | 2                                    | 2                                   | 0,00                       | 1,00                 | 0,00                                      | 0,00                                                     | 0,00                                                                                                | 0,00                | 0,00                                               | 0,00                                              | 0,00                               | 0,00                                                                    | 0,00                                                                                            |
| 154                      | 148                                  | 148                                 | 0,00                       | 1,00                 | 0,00                                      | 0,00                                                     | 0,00                                                                                                | 0,00                | 0,00                                               | 0,00                                              | 0,00                               | 0,00                                                                    | 0,00                                                                                            |
| 155                      | 149                                  | 149                                 | 0,00                       | 1,00                 | 0,00                                      | 0,00                                                     | 0,00                                                                                                | 0,00                | 0,00                                               | 0,00                                              | 0,00                               | 0,00                                                                    | 0,00                                                                                            |
| 156                      | Totais de                            | Controle:                           |                            |                      | 0,00                                      | 0,00                                                     | 0,00                                                                                                | 0,00                | 0,00                                               | EQUILÍBRIO ATUARIAL                               |                                    |                                                                         |                                                                                                 |
| 157                      | Totais de                            | Controle                            | a Valor At                 | ual:                 | 0,00                                      | 0,00                                                     | 0,00                                                                                                | 0,00                | 0,00                                               | 0,00                                              |                                    |                                                                         |                                                                                                 |
| 154<br>155<br>156<br>157 | 140<br>149<br>Totais de<br>Totais de | 148<br>149<br>Controle:<br>Controle | 0,00<br>0,00<br>a Valor At | 1,00<br>1,00         | 0,00<br>0,00<br>0,00                      | 0,00 0,00 0,00 0,00                                      | 0,00 0,00 0,00 0,00                                                                                 | 0,00 0,00 0,00 0,00 | 0,00 0,00 0,00 0,00                                | 0,00<br>0,00<br>EQUILÍBRIO ATUARIAL<br>0,00       | 0,00                               | 0,00                                                                    | 0,00                                                                                            |

Obs.: nesta figura, várias linhas e colunas foram suprimidas para melhor visualização.

#### Instruções para download, preparação e transmissão dos Fluxos Atuariais

As instruções a seguir orientam como realizar o download das planilhas dos fluxos atuariais, gerar os arquivos texto (.csv) e como transmiti-los para o Ministério da Previdência Social.

Este processo é composto de 04 (quatro) ações:

- Realizar download dos modelos das planilhas dos Fluxos Atuariais
- Preencher as planilhas dos Fluxos Atuariais (por plano e geração)
- Gerar os arquivos .csv dos Fluxos Atuariais (por plano e geração)
- Enviar os arquivos .csv dos Fluxos Atuariais (por plano e geração)

# I – Realizar download dos modelos das planilhas dos Fluxos Atuariais

- Acessar a página do MPS: <u>http://www.previdencia.gov.br/cadprev-ente-local-aplicativo-desktop-elaboracao-de-demonstrativos/</u>
- Realizar o download do arquivo "Fluxos\_Atuariais.zip". Este arquivo contém todos os modelos das planilhas dos fluxos atuariais.
- Descompactar o arquivo baixado.

# II – Preencher as planilhas dos Fluxos Atuariais (por plano e geração)

- As informações específicas para preenchimento das planilhas encontram-se no arquivo "Instruções de Preenchimento dos Fluxos Atuariais.xlsx".
- O arquivo com as instruções de preenchimento pode ser baixado a partir da página do MPS: <u>http://www.previdencia.gov.br/cadprev-ente-local-aplicativo-desktop-elaboracao-dedemonstrativos/</u>
- Observar que os nomes dos arquivos das planilhas devem ser alterados para conter o CNPJ do Ente, conforme o padrão de nomenclatura descrito a seguir:

| Plano<br>Geração                 | Padrão de No<br>Exemplo (CN | omenclatura (substituir a palavra "cnpj" pelo CNPJ do Ente)<br>PJ = 12345678000199) |
|----------------------------------|-----------------------------|-------------------------------------------------------------------------------------|
| Plano Civil Previdenciário       | Padrão                      | 2015_FLX_CIVIL_PREV_GA_cnpj.xlsx                                                    |
| Geração Atual                    | Exemplo                     | 2015_FLX_CIVIL_PREV_GA_12345678000199.xlsx                                          |
| Plano Civil Previdenciário       | Padrão                      | 2015_FLX_CIVIL_PREV_GF_cnpj.xlsx                                                    |
| Gerações Futuras                 | Exemplo                     | 2015_FLX_CIVIL_PREV_GF_12345678000199.xlsx                                          |
| Plano Civil Financeiro           | Padrão                      | 2015_FLX_CIVIL_FIN_GA_cnpj.xlsx                                                     |
| Geração Atual                    | Exemplo                     | 2015_FLX_CIVIL_FIN_GA_12345678000199.xlsx                                           |
| Plano Civil Mantido pelo Tesouro | Padrão                      | 2015_FLX_CIVIL_TESOURO_GA_cnpj.xlsx                                                 |
| Geração Atual                    | Exemplo                     | 2015_FLX_CIVIL_TESOURO_GA_12345678000199.xlsx                                       |

| Plano Militar Previdenciário       | Padrão  | 2015_FLX_MILITAR_PREV_GA_cnpj.xlsx              |
|------------------------------------|---------|-------------------------------------------------|
| Geração Atual                      | Exemplo | 2015_FLX_MILITAR_PREV_GA_12345678000199.xlsx    |
| Plano Militar Previdenciário       | Padrão  | 2015_FLX_MILITAR_PREV_GF_cnpj.xlsx              |
| Gerações Futuras                   | Exemplo | 2015_FLX_MILITAR_PREV_GF_12345678000199.xlsx    |
| Plano Militar Financeiro           | Padrão  | 2015_FLX_MILITAR_FIN_GA_cnpj.xlsx               |
| Geração Atual                      | Exemplo | 2015_FLX_MILITAR_FIN_GA_12345678000199.xlsx     |
| Plano Militar Mantido pelo Tesouro | Padrão  | 2015_FLX_MILITAR_TESOURO_GA_cnpj.xlsx           |
| Geração Atual                      | Exemplo | 2015_FLX_MILITAR_TESOURO_GA_12345678000199.xlsx |

# III – Gerar os arquivos .csv dos Fluxos Atuariais (por plano e geração)

Após o preenchimento das planilhas, devem ser gerados os arquivos .csv (arquivos textos) de cada planilha para posterior transmissão no CADPREV – Web.

A geração do arquivo .csv consiste, simplesmente, em salvar o arquivo como tipo igual a csv. Este procedimento deverá ser realizado utilizando o software **LibreOffice**. Para realizar o download do LibreOffice deve ser acessado o link <u>http://pt-br.libreoffice.org/baixe-ja/libreoffice-stable/</u>.

Após a instalação do software LibreOffice, devem ser seguidos os passos abaixo para gerar os arquivos .csv:

- Abrir a planilha do fluxo atuarial utilizando o LibreOffice.
- Selecionar a opção "Arquivo Salvar Como" e informe os parâmetros como exemplificado na figura abaixo:
  - Substituir, no nome do arquivo, a palavra "cnpj" pelo número do CNPJ do Ente Federativo (só números).
  - Selecionar no campo "Tipo:" a opção "Texto CSV (.csv) (\*.csv)".
  - Marcar a opção "Editar as configurações do filtro".

| B Salvar como                                                                                 |                          |                          |                       |                         |                        | X    |
|-----------------------------------------------------------------------------------------------|--------------------------|--------------------------|-----------------------|-------------------------|------------------------|------|
| GC_MPS_Projeto                                                                                | CADPREV > DRAA 2014      | Fluxos Atuariais 🕨       | Modelos 2015          | <b>▼</b> <sup>4</sup> 7 | Pesquisar Modelos 2015 | ٩    |
| Organizar 🔻 Nova pasta                                                                        |                          |                          |                       |                         | •== <b>•</b>           | 0    |
| ☆ Favoritos                                                                                   | Nome                     |                          | Data de modificaç     | Tipo                    | Tamanho                |      |
| <ul> <li>Área de Trabalho</li> <li>Downloads</li> <li>Locais</li> <li>Google Drive</li> </ul> |                          | Nenhum                   | item corresponde à pe | esquisa.                |                        |      |
| 💻 Área de Trabalho                                                                            |                          |                          |                       |                         |                        |      |
|                                                                                               | CNPJ do E                | inte Federativo          |                       |                         |                        |      |
| Nome: 2015_FLX_MILITAR_TESOUR                                                                 | )_GA_cnpj.csv            |                          |                       |                         |                        | -    |
| Tipo: Texto CSV (.csv) (*.csv) ĸ                                                              |                          |                          |                       |                         |                        | •    |
| Extensão de arquivo<br>automática                                                             | Selecionar o tipo de arq | uivo Texto CSV           |                       |                         |                        |      |
| Salvar com senha                                                                              |                          |                          |                       |                         |                        |      |
| v Editar as<br>configurações do<br>filtro                                                     | Marcar a opção "Editar   | as configurações do filt | ro"                   |                         |                        |      |
| ) Ocultar pastas                                                                              |                          |                          |                       |                         | Salvar Canc            | elar |

- Clicar no botão "Salvar".
- Caso apareça a janela abaixo, clique na opção "Use Texto CSV Format".

| Confirme | o formato do arquivo                                                                                 |
|----------|----------------------------------------------------------------------------------------------------|
| V        | Este documento pode conter formatações ou conteúdo que<br>não pode ser salvo no formato "Texto CSV". |
|          | Prefira sempre o formato ODF pois ele garante que documento será salvo corretamente.                 |
| 🔽 Per    | gunt <u>a</u> r se o formato não é ODF                                                               |
|          | Use Texto CSV Format Utilizar formato ODF                                                            |

- Na próxima janela preencher selecionar os campos da seguinte forma:
  - Conjunto de caracteres: Unicode (UTF-8)
  - Delimitador de campo: ; (ponto e vírgula)
  - Delimitador de texto: (em branco)

| Exportar arquivo de texto                                                                                                    | ×              |
|----------------------------------------------------------------------------------------------------|----------------|
| Opções de campo                                                                                                    | OK<br>Cancelar |
| Delimitador de <u>t</u> exto                                                                                                    | Aj <u>u</u> da |
| <ul> <li>Salvar o conteudo da celula como mostrado</li> <li>Salvar as fórmulas das células em vez dos valores calculados</li> <li>Colocar aspas em todas as células de texto</li> </ul> |                |
| Largura de coluna fixa                                                                                                    |                |

- Clicar em OK.
- Embora não apareça nenhuma mensagem de sucesso, o arquivo deverá ter sido gerado na mesma pasta onde as demais planilhas estão armazenadas.
- Realizar estes procedimentos para todas as planilhas.

# IV – Enviar os arquivos dos Fluxos Atuariais (por plano e geração)

O envio dos arquivos para o MPS será feito utilizando o aplicativo CADPREV – Web a partir do endereço http://cadprev.previdencia.gov.br/Cadprev/faces/pages/index.xhtml.

A partir do Menu Principal selecionar a opção:

"Documentos >> Demonstrativos e Comprovantes >> Resultados da Avaliação Atuarial – DRAA >> Consultar Demonstrativos" >>

Informe o Ente e o Exercício, os demais filtros são opcionais. Em seguida clique no botão "Consultar".

| Previdência Social                                   |                                                                            |                         |                                                                     |                    |
|------------------------------------------------------|----------------------------------------------------------------------------|-------------------------|---------------------------------------------------------------------|--------------------|
|                                                      |                                                                            | CADPRE                  | EV - Sistema de Informações dos<br>s Públicos de Previdência Social |                    |
| Consultas Públicas - Acesso                          | SPPS - Sair                                                                |                         |                                                                     |                    |
| DRAA                                                 |                                                                            |                         |                                                                     | Usuano: Soraya lop |
| s precedidos com asterisco(*) sao                    | de preenchimento obrigatorio.                                              |                         |                                                                     |                    |
| Dados da Consulta                                    |                                                                            |                         |                                                                     |                    |
|                                                      | * Ente: Munic                                                              | pio de Natal - DSV      | •                                                                   |                    |
|                                                      | * Exercicio: 2014                                                          |                         |                                                                     |                    |
|                                                      | Tipo: <sele< td=""><td>sione uma opodo&gt;</td><td>•</td><td></td></sele<> | sione uma opodo>        | •                                                                   |                    |
|                                                      | annação : [ <sea< td=""><td>pone uma opçadır</td><td></td><td></td></sea<> | pone uma opçadır        |                                                                     |                    |
| Execution                                            | - 7546                                                                     | Data da Estudo da DELA. | Linta de DRAA                                                       | Details of         |
| 2014                                                 | Availat En Atravial Annual                                                 | 201022014 13:20:05      | Situação<br>Encode Laborativa (activadada)                          |                    |
| 2014                                                 | Availar En Atuatiat Anual                                                  | 10/12/2014 14/24/26     | Precision (accarrentes) representations (Contractions)              | 4                  |
| 2014                                                 | Availat So Atuarial Anual                                                  | 31/10/2014 03:00:00     | Substituída Antes da Recenciio dos Anoukos Diobalizados             | 0                  |
| 2014                                                 | Availer in Atuarial Anual                                                  | 31/10/2014 03:00:00     | Substituíria ántes da Berención dos árminos Diobalizadoa            | 0                  |
| 2014                                                 | Availat Bo Atuarial Anual                                                  | 31/10/2014 03:00:00     | Substituída Antes da Recepcião dos Arouivos Dioitalizados           | 0                  |
| 2014                                                 | Avalia; ão Atuarial Anual                                                  | 31/10/2014 03:00:00     | Substituída Antes da Recepção dos Arquivos Digitalizados            | 0                  |
| 2014                                                 | Avaliação Atuarial Anual                                                   | 31/10/2014 03:00:00     | Substituída Antes da Recepção dos Arquivos Digitalizados            | 0                  |
| 2014                                                 | Avallação Atuarial Anual                                                   | 31/10/2014 03:00:00     | Retficado                                                           | Q                  |
| 2014                                                 | Avallação Atuarial Anual                                                   | 31/10/2014 03:00:00     | Substituída Antes da Recepção dos Arquivos Digitelizados            | Q                  |
|                                                      | Avaliação Atuarial Anual                                                   | 31/10/2014 03:00:00     | Retficado                                                           | Q                  |
| 2014                                                 | Availação Atuarial Anual                                                   | 31/10/2014 03:00:00     | Fitoxo(s) atuarial(is) rejettado(s)                                 |                    |
| 2014<br>2014                                         | Avallação Atuarial Anual                                                   | 19/12/2014 12:46:17     | Substituída Antes da Recepção dos Arquivos Digitalizados            | Q                  |
| 2014<br>2014<br>2014                                 | Outros                                                                     | 31/10/2014 03:00:00     | Aguardando envio dos fluxos atuariais                               | Q                  |
| 2014<br>2014<br>2014<br>2014<br>2014                 |                                                                            | 31/10/2014 03:00:00     | Aguardando processamento dos fluxos atuariais                       | Q                  |
| 2014<br>2014<br>2014<br>2014<br>2014<br>2014         | Outros                                                                     |                         |                                                                     | 0                  |
| 2014<br>2014<br>2014<br>2014<br>2014<br>2014<br>2014 | Outros<br>Outros                                                           | 31/10/2014 03:00:00     | Aguardando centecado logitalizado                                   |                    |

A partir do resultado da consulta, clique na opção "Detalhar" do DRAA o qual deseja enviar os arquivos dos fluxos atuariais.

Selecione a opção "Enviar Planilhas dos Fluxos Atuariais".

| C M DIOLO2.328080/Cadprev/faces/t      detroit Scient      detroit Scient Scient      detroit Scient Scient Scient Scient Scient      detroit Scient Scient Sc | a<br>pages/modulos/draa/restrito/consultarDRAA.xhtml                                                                           | CADPREV - Sistema de Informaçõe<br>Regimes Públicos de Previdência S | s dos<br>ocial                                                                                                   | <u></u> | Us | into: Soraya lopes cardos  |
|----------------------------------------------------------------------------------------------------|----------------------------------------------------------------------------------------------------|----------------------------------------------------------------------|----------------------------------------------------------------------------------------------------|---------|----|----------------------------|
| Adviced Social<br>Adviced Social<br>ex-Consultan Violation - Accesso SMVS - Sair<br>ther Demosstrative de Resultado da Avategão Atanato<br>ther Demosstrative de Resultado da Avategão Atanato<br>Datos do DRAA<br>Nº d                                                                                                    | 1<br>antro.<br>Enter Prefetora Municipal de Natal - DD/<br>Exercício: 2014                                                     | CADPREV - Sistema de Informaçõe<br>Regimes Públicos de Previdência S | s dos<br>ocial                                                                                                   |         | Us | ulario: Sonaya lopes cardo |
| en Constituis Holdicas - Acesso SPIS - Sar<br>the Demonstrativo de Resultado da Avatação Altanual<br>angos presidos cana staturação da formação da Avatação<br>Datos do DRA.<br>Nº de                                                                                                    | 1<br>Enter Pretalvas Municipal de Natal - DD/<br>Exercidido: 2014                                                              | CADPREV - Sistema de Informaçõe<br>Regimes Públicos de Previdência S | s dos<br>ocial                                                                                                   |         | Us | uário: Soraya lopes card   |
| os - Consultar Nolicea - Acesso SIPE - Sar<br>Inhur Demonstrativo de Resultado da Availação Atuantat<br>Inhur Demonstrativo de Resultado da Availação Atuantat<br>Inhur Demonstrativo de preschemente denga<br>Dedos do DRAA-<br>Nº d                                                                                                    | I<br>Intrio<br>Enter: Prefetura Municipal de Natal - DSV<br>Exercício: 2014                                                    |                                                                      |                                                                                                    |         | Us | vário: Soraya lopes card   |
| alhar Demostrativo de Resultado da Avalação Atuariat<br>angos prevedes esta estas con "I alió de presentanesto obrgu<br>Dados do DRAA<br>Nº de                                                                                                    | i<br>atório.<br>Enter: Prefetura Munic pal de Natal - DSV<br>Exercício: 2014                                                   |                                                                      |                                                                                                    |         | Us | uário: Soraya lopes caro   |
| ampos preveidos con astratos"; são de prevenhamento obriga<br>Dados do DRAA<br>Nº do                                                                                                    | ente: Prefeture Municipal de Natal - DSV<br>Exercicio: 2014                                                                    |                                                                      |                                                                                                    |         |    |                            |
| Dedex do DRAA                                                                                                    | Ente: Prefeitura Municipal de Natal - DSV<br>Exercicio: 2014                                                                   |                                                                      |                                                                                                    |         |    |                            |
| H a                                                                                                    | Ente: Prefeitura Municipal de Natal - DSV<br>Exercicio: 2014                                                                   |                                                                      |                                                                                                    |         |    |                            |
|                                                                                                    | Data da Avaliação: 31/10/2014<br>3a NTA - Plano Financeiro : 2022.123456.1<br>Situação : Aguardando envio dos fluxos atuariais |                                                                      | CNPJ: 08.241.7470001-43<br>Tipo: Outros<br>Nº da NTA - Plano Previdenciário : 2020.12466.1<br>Retificadora : Sim |         |    |                            |
|                                                                                                    | Arites                                                                                                    |                                                                      | Consultan                                                                                                    |         |    |                            |
|                                                                                                    | Envis Plantas dos Elucos Atuariais                                                                                             | -                                                                    | Vaualter Lista das Piecihas dos Fluxos Atuariais Enviadas                                                        |         |    |                            |
|                                                                                                    | Imprimir Certificado do DRAA                                                                                                   |                                                                      | Visualizar DRAA (PDF)                                                                                            |         |    |                            |
|                                                                                                    | Envier Certificado Assinado/Digitalizado                                                                                       |                                                                      | Visualizar Certificado Digitalizado Enviado                                                                      |         |    |                            |
|                                                                                                    | Enviar Relatório da Avallação Atuarial Digitalizado                                                                            |                                                                      | Visualizar Relatório Digitalizado Enviado                                                                        |         |    |                            |
|                                                                                                    |                                                                                                    |                                                                      | Histórico de Retificações                                                                                        |         |    |                            |
| Legenda:                                                                                                    |                                                                                                    |                                                                      |                                                                                                    |         |    |                            |
|                                                                                                    | 🛷 Ação realizada com sucesso                                                                                                   |                                                                      |                                                                                                    |         |    |                            |
|                                                                                                    | F Aquardando processamento                                                                                                    |                                                                      |                                                                                                    |         |    |                            |
|                                                                                                    | Processo rejeitado                                                                                                    |                                                                      |                                                                                                    |         |    |                            |
|                                                                                                    | **                                                                                                    |                                                                      |                                                                                                    |         |    |                            |
|                                                                                                    |                                                                                                    | Voltar                                                               |                                                                                                    |         |    |                            |
|                                                                                                    |                                                                                                    | NPS                                                                  |                                                                                                    |         |    |                            |
|                                                                                                    |                                                                                                    | Saltar para o Inicia III Saltar para o Menu (2)                      |                                                                                                    |         |    | Ver                        |